## **DENTAL PROVIDER SEARCH**

- Go to <u>www.humana.com</u>
- Click the **"Search"** button under the section Find a Doctor or Pharmacy
- Select "Dental" from the drop-down menu under Search Type and click "Go"
- Under the "Just Looking" tab, select "DHMO" or "PPO" and enter in 5 digit zip code
- Select "Liberty Dental" for DHMO or "PPO/Traditional Preferred" for PPO and Traditional Preferred plans from the drop-down menu under Network
  - For a listing of providers within a specific area Select "All" from the dropdown menu, and type in "All Dental Specialties" Then click "Search"
  - **To search for a specific provider by name** Select **"Name"** from the dropdown menu, and type in the last name of the provider or the name of the dental office. Then click **"Search"**

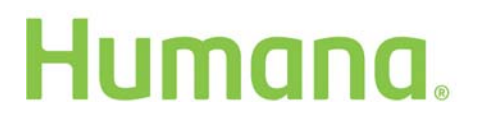